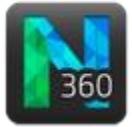

#### What you will learn

- Tracing a tree (no bifurcation)
- Tracing a bifurcating tree (method 1)
- Tracing a bifurcating tree (method 2)
- Resuming the tracing of a branch
- Switching to user-guided tracing

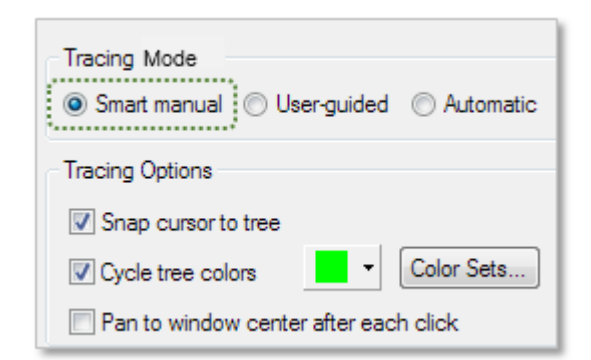

# Tracing a tree (no bifurcation)

- 1. With the desired image stack already opened, click the **Tree** button. The **Trace Trees** panel is active; the tracing method selected is **Smart manual**.
- 2. Optional: Under Tracing Options, check Snap cursor to tree.
  - Useful to easily connect branches while tracing (See **Tracing a bifurcating tree—Method 1**).
  - Two cursors are visible: the red cursor (crosshair in a circle) indicates the location of your mouse pointer; the circle indicates targeting (i.e., the software suggests a location in the image where it detects the presence of a process).

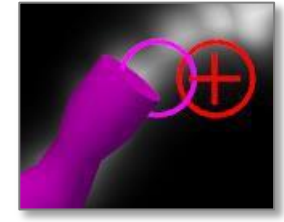

- 3. **Optional**: Under **Tracing Options**, check **Pan to window center** to avoid manual panning when zoomed in.
  - To pan manually, hold down SHIFT and drag.
- 4. Zoom in by scrolling the mouse wheel until the magnification is suitable for manual tracing.
- 5. Hover over the starting point of the process and record the thickness. Unlike 2D tracing, there is no need to focus.
  - To adjust thickness, hold the **CTRL** key and scroll the mouse wheel until the circle of the red cursor matches the apparent process diameter.
- 6. Click to place the starting point. A sphere represents the starting point.
- 7. Hover over the next point, adjust the thickness, and click to place the next point.
  - To undo the last click, press **CTRL-Z**.
- 8. Repeat step 6 for each point.
- 9. Click to place the last point.
- 10. Right-click and select **Ending** to end the tree.

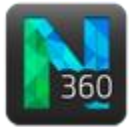

# Tracing a bifurcating tree—Method 1

In this example, we trace process 1 (green) then process 2 (blue), and we finally connect 1 and 2.

1. Under Tracing Options, select Snap cursor to tree and Cycle tree colors.

**Cycle tree colors** automatically selects a new color each time you start a new tree.

- 2. Trace branch 1:
  - a. Hover over the area at the end of the process where you want to place the first point.
  - b. Adjust the thickness and click to place the first point.
  - c. Hover over the next point, adjust the thickness, and click to place the point. Repeat for each point until you reach the bifurcation.
  - i. To undo the last click, press Ctrl-Z.
  - As you reach the bifurcation, ignore it— You will connect the branches in step 3-c —and keep placing points until the process meets the soma.
  - e. Click to place the last point.
  - f. Right-click and select **Ending** from the menu.
- 3. Trace branch 2 and connect to branch 1.
  - a. Start from the outer edge of the process and place points until you reach the bifurcation.
  - b. At the bifurcation, hover over branch 1. A partial sphere (purple here) appears on branch 1, indicating a potential connecting point.
  - c. Click to connect branch 1 and branch 2.
    - Notice that the branches are now the same color.
    - There is no need to end branch 2. It is automatically done by connecting to branch 1.

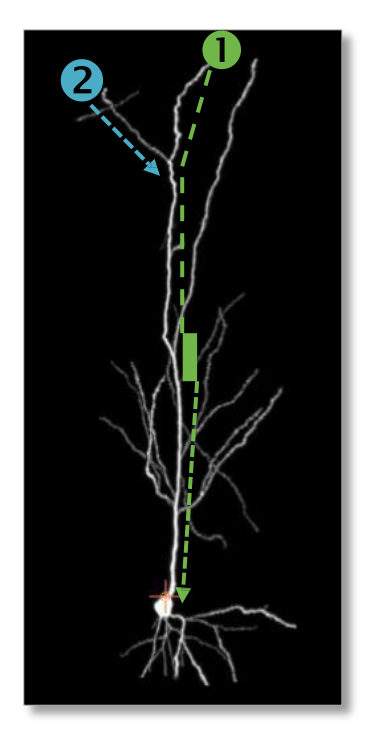

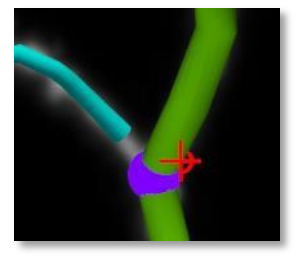

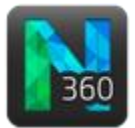

## Tracing a bifurcating tree—Method 2

In this example, start tracing process 1 (green), mark the bifurcation, continue tracing process 1, then trace process 2 (blue) starting from the bifurcating node.

- 1. Optional: Snap cursor to tree is checked.
- 2. Zoom in and pan as needed.
- 3. Trace branch 1:
  - a. Adjust the thickness and click to place the first point.
  - b. Hover over the next point, adjust the thickness, and click to place the point. Repeat for each point until you reach the bifurcation.
  - c. At the bifurcation, right-click and select **Bifurcating node**.
  - d. Continue placing points until you reach the end of the process.
  - e. Click to place the last point then right-click and select **Ending** to end the tree. Neurolucida re-directs you to the bifurcating node (red here) from which you can start tracing (when you move the mouse, you see a rubber-band line between the cursor and the node).

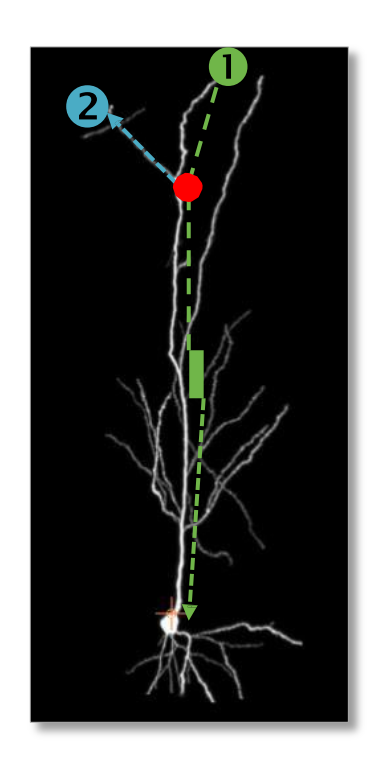

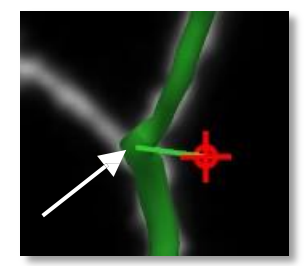

- 4. Trace branch 2:
  - a. From the node, adjust the thickness and click to place the first point.
  - b. Hover over the next point, adjust the thickness, and click to place the point. Repeat for each point until you reach the outer edge of process 2.
  - c. Click to place the last point then right-click and select **Ending** to end the tree. Branch 1 and 2 are now connected.

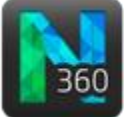

## Resuming the tracing of a branch

In this example, the orange branch was traced earlier and you realize that you missed a portion of the process. You resume tracing to include the last portion.

- 1. In the **Tree** panel, the **Snap cursor to tree** box is checked.
- 2. Hover over the end of the branch until you see a sphere marking the end.
- 3. Click the sphere to resume tracing.
- 4. Click to place the last point.
- 5. Right-click and select **Ending** to end the branch.

## Switching to user-guided tracing

Right-click in the tracing window and select **User-guided Tracing**.

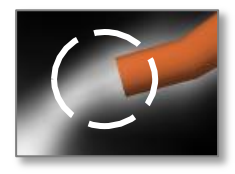

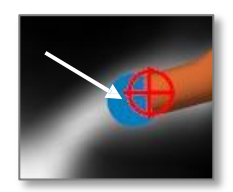